## SIEMENS广东省东莞市西门子(授权)中国一级代理商-西门子伺服电机总代理

| 产品名称 | SIEMENS广东省东莞市西门子(授权)中国一级<br>代理商-西门子伺服电机总代理        |
|------|---------------------------------------------------|
| 公司名称 | 广东湘恒智能科技有限公司                                      |
| 价格   | .00/件                                             |
| 规格参数 | 变频器:西门子代理商<br>触摸屏:西门子一级代理<br>伺服电机:西门子一级总代理        |
| 公司地址 | 惠州大亚湾澳头石化大道中480号太东天地花园2<br>栋二单元9层01号房(仅限办公)(注册地址) |
| 联系电话 | 18126392341 15267534595                           |

## 产品详情

1、固件版本 V4.6的SINAMICS 2GB CF卡的分区

在Windows 10中, Windows资源管理器会显示SINAMICS CF卡的所有三个分区。对于较旧的Windows版本,仅显示第一个分区。

4. 检查SINAMICS分区是否包含文件夹和文件。

如果是,请转至步骤7。

如果没有,请转至步骤5。

5. 检查BACKUP分区是否包含文件夹和文件。

如果是,请将BACKUP中的全部内容(文件和文件夹)复制到SINAMICS,然后执行步骤7。

如果没有,请转至步骤6。

6. 您必须将新的SINAMICS S120固件复制到SINAMICS分区:

点击链接 search for SINAMICS S120 firmware 并下载所需固件。

使用ZIP解压缩工具(例如WINZIP)将新固件解压缩到临时文件夹中。

使用Windows资源管理器将临时文件夹的全部解压内容(文件夹和文件)剪切或复制到SINAMICS分区。

7. 在Windows中弹出CF卡并将其插入已断电的SINAMICS S120。

## 8. 重新上电SINAMICS S120。

如果SINAMICS S120启动正常,则可以使用TIA Portal(Startdrive)或STARTER中的设备搜索查找到该设备并对其参数化。

如果SINAMICS S120不能启动(RDY和COM的LED灯红色闪烁),请删除SINAMICS分区的内容(KEY 文件夹除外),然后从步骤6重新开始。

注意:

您可以使用Web License Manager恢复丢失或删除的许可证,或获取已预订的许可证的概览。